|          |                                    | HUYNH Michael |
|----------|------------------------------------|---------------|
|          | <b>Procédure Configuration RDS</b> | SAKO Bah      |
|          |                                    | FRANCAIS      |
|          |                                    | Benjamin      |
| 1        |                                    |               |
| ASSURMER |                                    | 28 SISP       |
|          |                                    | 20-01013      |
|          | Procédure configuration            |               |
|          | RDS & RemoteApp                    |               |

# ASSURMER

| Version | Auteur                                                   | Date       | Nombre<br>de pages | À l'attention | Mode de<br>diffusion | Validateur           |
|---------|----------------------------------------------------------|------------|--------------------|---------------|----------------------|----------------------|
| 1.0     | FRANCAIS<br>Benjamin ;<br>SAKO BAH ;<br>HUYNH<br>Michael | 11/12/2024 | 18                 | Assurmer-IT   | .pdf                 | FRANÇAIS<br>Benjamin |

## Sommaire

| PREREQUIS :                                | 2  |
|--------------------------------------------|----|
| INSTALLATION RDS :                         | 3  |
| GESTIONNAIRE DE LICENCE (SERVEUR BROKER) : | 7  |
| AJOUTER LES ENTREES DNS (SERVEUR AD) :     | 13 |
| AJOUTER RDWEB (SERVEUR BROKER) :           | 14 |
| CONFIGURER REMOTEAPP :                     | 17 |

## **Prérequis :**

- 1 serveur AD; 1 serveur BROKER; 2 serveur RDS
- Compte Administrateur

## **Installation RDS :**

• Cliquer sur « Ajouter des rôles et fonctionnalités » puis « Installation des services Bureau à distance »

| 📥 Gestionnaire de serv                                                                                                    | eur                                                                                                    |                                                                                                    |                            |                                                                                                |            | – 0 ×                                                                                                    |
|----------------------------------------------------------------------------------------------------|----------------------------------------------------------------------------------------------------|----------------------------------------------------------------------------------------------------|----------------------------|------------------------------------------------------------------------------------------------|------------|----------------------------------------------------------------------------------------------------|
| • کی                                                                                                    | Gestionnaire de ser                                                                                                    | veur • Tous les serveurs                                                                                                    |                            |                                                                                                | <b>,</b> @ | Gérer Outils Afficher Aide                                                                                                    |
| <ul> <li>Tableau de bor</li> <li>Serveur local</li> <li>Tous les serveur</li> <li>AD DS</li> <li>AD NS</li> <li>Services de fic</li> </ul> | Assistant Ajout de roles et de for<br>Sélectionner le typ<br>Avant de commencer<br><u>ype diratallation</u><br>Vige de déploiment<br>Services de rôle<br>Service Broker pour les c.,<br>Accès Bureau à distance.<br>Hôte de virtualisation des<br>Contirmation<br>Terminé | Servieurs 14 au total<br>Inctionnalités<br>De d'installation<br>Sélectionnez le type d'installation. Vous pouvez install<br>ordinateur physique ou virtuel en fonctionnement, ou<br>Installation basée sur un rôle ou une fonctionn<br>Configurez un servieur unique en ajoutant des rôles<br>Installaties services d'information<br>Installaties services d'information<br>déployer des bureaux basés sur des ordinateurs vir<br>Zent |                            | indows<br>001-AA756 (Active)<br>001-AA895 (Active)<br>001-AA305 (Active)<br>001-AA731 (Active) |            | Ajouter des rôles et fonctionnalités<br>Supprimer des rôles et fonctionnalités<br>Ajouter des serveurs<br>Créer un groupe de serveurs<br>Propriétés du Gestionnaire de serveur<br>TACHES V |
|                                                                                                    |                                                                                                    | < Précédent                                                                                                    | Suivant > Déployer Annuler |                                                                                                |            |                                                                                                    |

#### • Sélectionner « Déploiement standard »

| ssistant Ajout de rôles et de f                | nctionnalites                                                                        | _                         |                          |             |
|------------------------------------------------|--------------------------------------------------------------------------------------|---------------------------|--------------------------|-------------|
| électionner le type de déploiement             |                                                                                      | SERVEUR DE<br>Aucun serve | DESTINAT<br>eur sélectio | 10N<br>onné |
| Avant de commencer                             | Les services Bureau à distance peuvent être configurés sur un ou plusieurs se        | erveurs.                  |                          |             |
| Type d'installation                            | Déploiement standard                                                                 |                           |                          |             |
| Type de déploiement<br>Scénario de déploiement | Un déploiement standard vous permet de déployer les services Bureau à c<br>serveurs. | distance sur pl           | usieurs                  |             |
|                                                | O Démarrage rapide                                                                   |                           |                          |             |
|                                                | Un démarrage rapide vous permet de déployer des services Bureau à dist               | ance sur un mé            | ême serve                | eur         |
| Accès Bureau à distance                        | crée une collection et publie des programmes RemoteApp.                              |                           |                          |             |
| Hôte de virtualisation des                     |                                                                                      |                           |                          |             |
|                                                |                                                                                      |                           |                          |             |
|                                                |                                                                                      |                           |                          |             |
|                                                |                                                                                      |                           |                          |             |
|                                                |                                                                                      |                           |                          |             |
|                                                |                                                                                      |                           |                          |             |
|                                                |                                                                                      |                           |                          |             |
|                                                |                                                                                      |                           |                          |             |
|                                                |                                                                                      |                           |                          |             |
|                                                |                                                                                      |                           |                          |             |
|                                                |                                                                                      |                           |                          |             |
|                                                | < Précédent Suivant >                                                                | Déployer                  | Annul                    | er          |

• Sélectionner « Déploiement de bureaux basés sur une session »

| 📥 Assistant Ajout de rôles et de fon                                                                                                    | ctionnalités                                                                                                    | — [                                                                                                    | ⊐ ×                                   |
|----------------------------------------------------------------------------------------------------|----------------------------------------------------------------------------------------------------|----------------------------------------------------------------------------------------------------|---------------------------------------|
| Sélectionner le scé                                                                                                    | nario de déploiement 🛛 🕫                                                                                                    | SERVEUR DE DES<br>éploiement standard sé                                                                                                | TINATION<br>électionné                |
| Avant de commencer<br>Type d'installation<br>Type de déploiement<br>Scénario de déploiement<br>Services de rôle<br>Service Broker pour les c<br>Accès Bureau à distance<br>Serveur hôte de session B<br>Confirmation<br>Terminé | <ul> <li>Les services Bureau à distance peuvent être configurés pour permettre aux u des bureaux virtuels, à des programmes RemoteApp et à des bureaux basés</li> <li>Déploiement de bureaux basés sur un ordinateur virtuel</li> <li>Le déploiement de bureaux basés sur un ordinateur virtuel permet aux ut des collections de bureaux virtuels incluant des programmes RemoteApp publiés.</li> <li>Déploiement de bureaux basés sur une session</li> <li>Le déploiement de bureaux basés sur une session permet aux utilisateurs collections de sessions incluant des programmes RemoteApp et des bureaux basés sur une session permet aux utilisateurs collections de sessions incluant des programmes RemoteApp et des bureaux</li> </ul>                                                                                                    | utilisateurs de se co<br>sur une session.<br>illisateurs de se con<br>e et des bureaux virt<br>de se connecter à<br>aux basés sur une s | nnecter à<br>tuels<br>des<br>session. |
| Cliquer sur « S     Assistant Ajout de rôles et de fon                                                                                                    | Vertion and the second second seco | Déployer                                                                                                    | unnuler                               |
| Passer les services                                                                                                    | de rôles en revue                                                                                                    | SERVEUR DE DES<br>éploiement standard se                                                                                                | TINATION<br>électionné                |
| Avant de commencer<br>Type d'installation<br>Type de déploiement<br>Scénario de déploiement<br>Services de rôle<br>Service Broker pour les c<br>Accès Bureau à distance<br>Serveur hôte de session B<br>Confirmation<br>Terminé | <ul> <li>Les services de rôle des services Bureau à distance suivants seront installés déploiement.</li> <li>Service Broker pour les connexions Bureau à distance<br/>Le service Broker pour les connexions Bureau à distance connecte o<br/>périphérique client aux programmes RemoteApp, aux bureaux basé<br/>bureaux virtuels.</li> <li>Accès Bureau à distance par le Web<br/>Accès Bureau à distance par le Web<br/>Paccès Bureau à distance par le Web<br/>Démarrer ou un navigateur Web.</li> <li>Hôte de session Bureau à distance<br/>Hôte de session Bureau à distance permet à un serveur d'héberger o<br/>ou des bureaux basés sur une session.</li> <li>Les informations d'identification du compte ASSURMER\Administrateur</li> </ul>                                                                                                    | et configurés pour c<br>u reconnecte un<br>s sur une session et<br>unnecter aux ressour<br>ux virtuels en utilisar<br>des programmes Re | e<br>aux<br>rces<br>nt le<br>emoteApp |
|                                                                                                    |                                                                                                    |                                                                                                    |                                       |
|                                                                                                    | < Précédent   Suivant >                                                                                                    | Déployer A                                                                                                    | Annuler                               |

#### Sélectionner le Serveur BROKER •

| Assistant Ajout de rôles et de fon                                                                                                    | ctionnalités                                                                                                    |                                                                                |                                                | -                                                                                                    |                                            | ×                    |
|----------------------------------------------------------------------------------------------------|----------------------------------------------------------------------------------------------------|--------------------------------------------------------------------------------|------------------------------------------------|----------------------------------------------------------------------------------------------------|--------------------------------------------|----------------------|
| Assistant Ajout de rôles et de fon<br>Spécifier le serveu<br>Avant de commencer<br>Type d'installation<br>Type de déploiement<br>Scénario de déploiement<br>Services de rôle<br>Service Broker pour les c<br>Accès Bureau à distance<br>Serveur hôte de session B<br>Confirmation | ctionnalités  r du service Bro  Sélectionnez les serveurs de les connexions Bureau à dis  Pool de serveurs  Filtre :  Nom  SRV-RDS1.assurmer.it  SRV-ADDS.assurmer.it SRV-ADDS.assurmer.it | Adresse IP<br>192.168.10.13<br>192.168.10.14<br>192.168.10.10<br>192.168.10.10 | es conne:<br>eurs où installer le<br>Système d | SERVEUR D<br>Déploiement stand<br>e service de rôle du service<br>Sélectionné<br>Ordinateur<br>ASSURMER.IT (*<br>SRV-BROKER | E DESTINATI<br>lard sélection<br>Broker po | X<br>ON<br>nné<br>ur |
| • Sélectionne                                                                                                    | SKV-BROKER.assurmer.it 4 ordinateur(s) trouvé(s) r le Serveur BRO                                                                                                    | 192.168.10.11 VKER                                                             | édent Suivar                                   | 1 ordinateur(s) sélection<br>nt > Déployer                                                                                  | né(s)                                      | er                   |
| Assistant Ajout de rôles et de fon                                                                                                    | ctionnalités                                                                                                    |                                                                                |                                                | _                                                                                                    |                                            | ×                    |

Spécifier un serveur d'accès Web des services Bureau à... Déploiement standard sélectionné

Avant de commencer Type d'installation Type de déploiement Scénario de déploiement Services de rôle Service Broker pour Serveur hôte de se Confirmation

| Sélectionnez un serveur dans le pool de serveu | s où installer le service | de rôle Accès Web | des services |
|------------------------------------------------|---------------------------|-------------------|--------------|
| Bureau à distance.                             |                           |                   |              |

🗌 Installer le service de rôle de l'accès Web des services Bureau à distance sur le serveur du service Broker pour les connexions Bureau à distance

| Filtre :                  |               |           | ▲ ASSURMER IT (1)              |
|---------------------------|---------------|-----------|--------------------------------|
| Nom                       | Adresse IP    | Système d | SRV-BROKER                     |
| SRV-RDS1.assurmer.it      | 192.168.10.13 |           |                                |
| SRV-RDS2.assurmer.it      | 192.168.10.14 |           |                                |
| SRV-ADDS.assurmer.it      | 192.168.10.10 |           |                                |
| SRV-BROKER.assurmer.it    | 192.168.10.11 |           | -                              |
|                           |               |           |                                |
|                           |               |           |                                |
|                           |               |           |                                |
|                           |               |           |                                |
| <                         |               | >         |                                |
| 4 ordinateur(s) trouvé(s) |               |           | 1 ordinateur(s) sélectionné(s) |

#### • Sélectionner les deux serveurs RDS

| Assistant Ajout de rôles et de fon                                                                                                    | ctionnalités                                                                                                    |                                                                                                    |                                                                                    |                                                                                                    | _                                                   |                            | ×       |
|----------------------------------------------------------------------------------------------------|----------------------------------------------------------------------------------------------------|----------------------------------------------------------------------------------------------------|------------------------------------------------------------------------------------|----------------------------------------------------------------------------------------------------|-----------------------------------------------------|----------------------------|---------|
| Spécifier les serveu                                                                                                    | urs hôtes de ses                                                                                                    | sion Burea                                                                                                    | au à distar                                                                        | SE<br>NCE Déploien                                                                                                    | ERVEUR DE I<br>nent standar                         | DESTINATIO<br>d sélectionr | N<br>né |
| Avant de commencer<br>Type d'installation<br>Type de déploiement<br>Scénario de déploiement<br>Services de rôle<br>Service Broker pour les c<br>Accès Bureau à distance<br>Hôte de session Bureau à<br>Confirmation<br>Terminé | Sélectionnez les serveurs da<br>distance. Si plusieurs serveu<br>sera déployé sur tous ces se<br>Pool de serveurs<br>Filtre :                                                           | Adresse IP<br>192.168.10.13<br>192.168.10.14<br>192.168.10.11<br>192.168.10.11                                       | eurs où installer le<br>is, le service de rôl<br>Système d<br>Système d            | service de rôle Há<br>e Hôte de session<br>Sélectionné<br>Ordinateur<br>ASSURM<br>SRV-RDS1<br>SRV-RDS2<br>2 ordinateur(s) s | ite de sess<br>Bureau à<br>IER.IT (2)<br>électionné | sion Burea<br>distance     | uà      |
| Sélectionne     Assistant Aiout de rôles et de fon                                                                                                    | r le redémarrage                                                                                                    | automatiq                                                                                                    | ue et « dép                                                                        | oloyer »                                                                                                    |                                                     |                            | ×       |
| Confirmer les sélec                                                                                                    | ctions                                                                                                    |                                                                                                    |                                                                                    | SE<br>Déploiem                                                                                                    | RVEUR DE I<br>nent standar                          | DESTINATIO<br>d sélectionr | N<br>ié |
| Avant de commencer<br>Type d'installation                                                                                                    | Pour terminer l'installation,<br>fois l'installation terminée s                                                                                                    | vous devez redéma<br>ur les ordinateurs c                                                                            | arrer les serveurs h<br>listants, l'ordinateu                                      | ôtes de session B<br>ur local sera redén                                                                                    | ureau à di<br>narré.                                | stance. Ur                 | ie      |
| Type de déploiement<br>Scénario de déploiement<br>Services de rôle<br>Service Broker pour les c<br>Accès Bureau à distance<br>Hôte de session Bureau à<br>Confirmation<br>Terminé                                              | Service Broker pour le<br>SRV-BROKER.assurn<br>Accès Bureau à distanc<br>SRV-BROKER.assurn<br>Serveur hôte de sessio<br>Il se peut que les su<br>SRV-RDS1.assurmer<br>SRV-RDS2.assurmer | s connexions Bur<br>ner.it<br>ce par le Web (1 s<br>ner.it<br>n Bureau à distan<br>erveurs suivants re<br>.it<br>.it | eau à distance (1<br>serveur sélectionr<br>ce (2 serveurs sé<br>démarrent après l' | serveur sélection<br>né)<br>lectionnés)<br>installation du ser                                                              | n <b>né)</b><br>vice de rô                          | le.                        |         |
|                                                                                                    | ✓ Redémarrer automatiqu                                                                                                    | ement le serveur d                                                                                                   | e destination si né                                                                | cessaire                                                                                                    |                                                     |                            |         |
|                                                                                                    |                                                                                                    | < Préc                                                                                                    | édent Suivant                                                                      | > Dépl                                                                                                    | oyer                                                | Annuler                    |         |

## Gestionnaire de licence (Serveur Broker) :

• Cliquer sur le « Gestionnaire de licence »

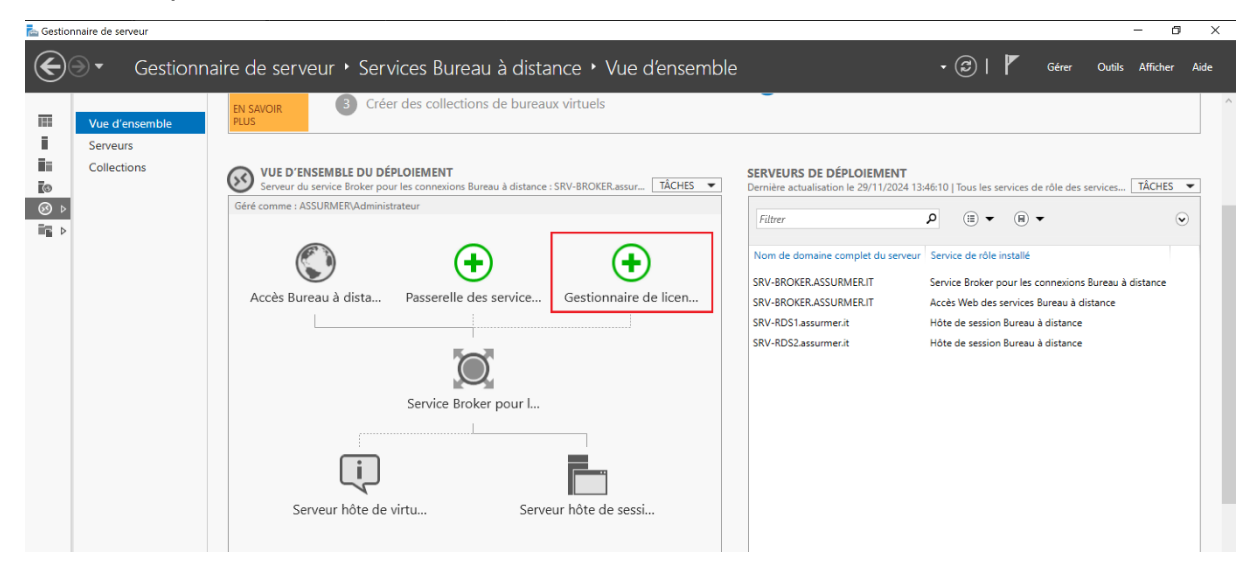

#### • Sélectionner le serveur BROKER

| Sélection un serveur | Cet Assistant vous permet<br>serveurs au déploiement.                  | d'ajouter Gestionna<br>Sélectionnez les sen     | aire de licence:<br>veurs sur lesqu | s des services Bureau à distance<br>uels installer le rôle de service |
|----------------------|------------------------------------------------------------------------|-------------------------------------------------|-------------------------------------|-----------------------------------------------------------------------|
| Résultats            | Pool de serveurs                                                       | ies services bureau a                           | a distance.                         | Sélectionné                                                           |
|                      | Filtre :                                                               |                                                 |                                     | Ordinateur                                                            |
|                      | Nom                                                                    | Adresse IP                                      | Systèm                              | ASSURMER.IT (1)<br>SRV-BROKER                                         |
|                      | SRV-BROKER.assurmer.it<br>SRV-RDS1.assurmer.it<br>SRV-RDS2.assurmer.it | 192.168.10.11<br>192.168.10.13<br>192.168.10.14 | ŀ                                   |                                                                       |
|                      | <                                                                      |                                                 | >                                   | 1 ordinateur(s) sélectionné(s)                                        |

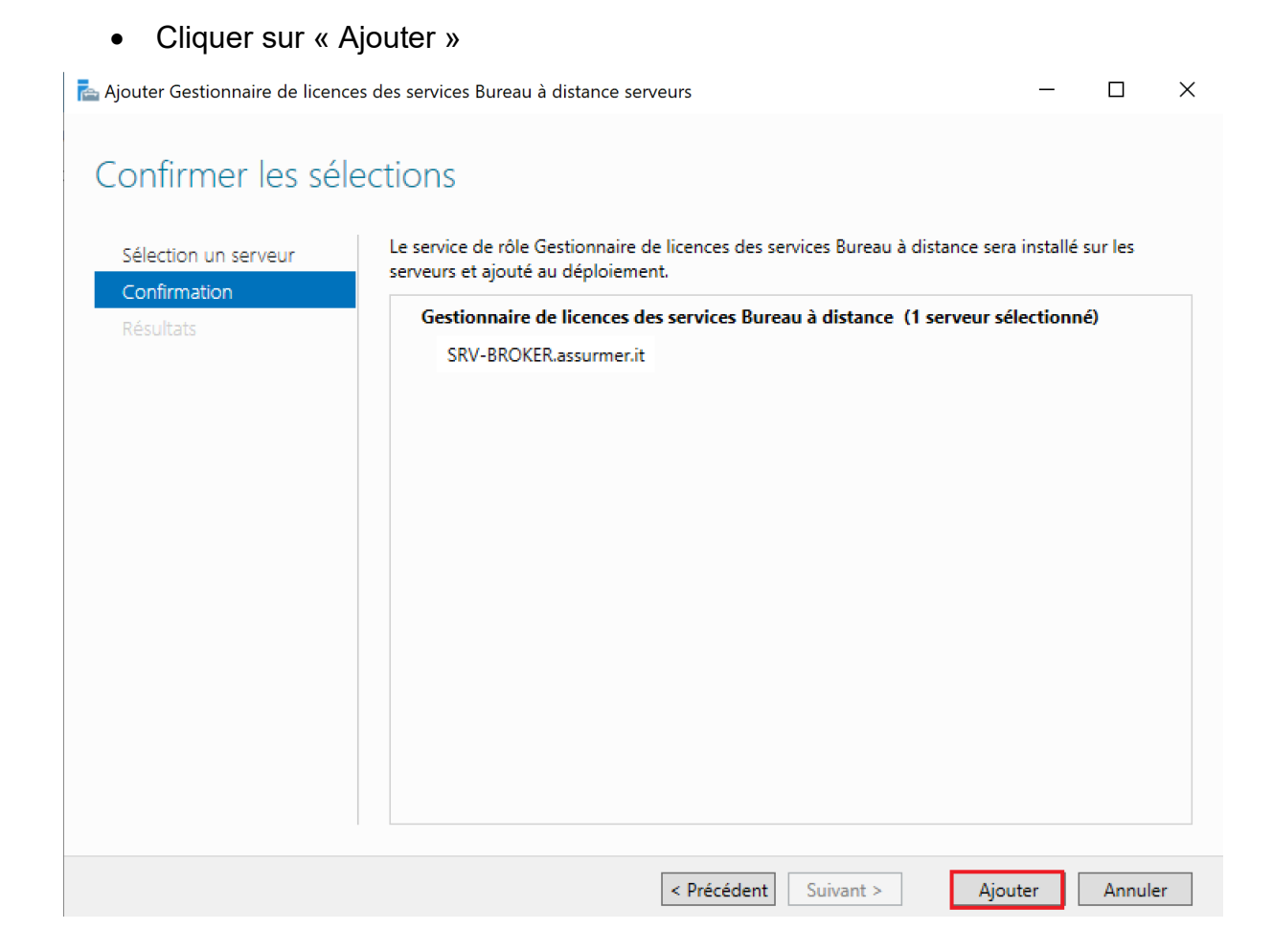

#### • Clic droit sur « Serveur hôte » puis « Ajouter des serveurs Hôte »

| Géré comme : ASSURMER\Administrateur |                                  |                                                     |                 |
|--------------------------------------|----------------------------------|-----------------------------------------------------|-----------------|
|                                      |                                  | Filtrer                                             | ۱) م            |
|                                      |                                  | Nom de domaine complet du sen                       | /eur Service de |
|                                      |                                  | SRV-BROKER.ASSURMER.IT                              | Service Bro     |
| Accès Bureau à dista Passerelle d    | les service Gestionnaire de lice | n SRV-BROKER.ASSURMER.IT                            | Gestionna       |
|                                      |                                  | SRV-BROKER.ASSURMER.IT                              | Accès Wel       |
| E.                                   |                                  | SRV-RDS1.assurmer.it                                | Hôte de se      |
|                                      |                                  | SRV-RDS2.assurmer.it                                | Hôte de se      |
| Service Bro                          | ker pour I                       |                                                     |                 |
|                                      |                                  |                                                     |                 |
| (i)                                  |                                  |                                                     |                 |
|                                      | Ajouter des                      | serveurs Hôte de session des services Bureau à dist | ance            |
| Serveur hôte de virtu                | Serveur hôte Supprimer d         | es serveurs Hôte de session Bureau à distance       |                 |
|                                      | Créer une co                     | ellection de sessions                               |                 |

#### • Sélectionner le serveur BROKER

La Ajouter Serveur hôte de session Bureau à distance serveurs

Sélectionner un serveur Cet Assistant vous permet d'ajouter Serveur hôte de session Bureau à distance serveurs au déploiement. Sélectionnez les serveurs sur lesquels installer le rôle de service Serveur hôte de session Bureau à distance. Pool de serveurs Sélectionné Ordinateur Filtre : Nom Adresse IP Systèm broker01.assurme 2.168.10. 1 ordinateur(s) trouvé(s) 0 ordinateur(s) sélectionné(s) Les informations d'identification du compte ASSURMER\administrateur seront utilisées pour 8 ajouter les serveurs. < Précédent Suivant > Ajouter Annuler

#### • Création du dossier partagé User

| 💼 📔 📜 🗧 🛛 PROFILES (E:)                                                    |                                                                                                    |
|----------------------------------------------------------------------------|----------------------------------------------------------------------------------------------------|
| Fichier Accueil Partage Affichage                                          |                                                                                                    |
| Épingler à Copier Coller Coller Coller Coller Coller Coller Presse-papiers | ccès Déplacer<br>Vers V Général Partage Sécurité Versions précédentes Personnaliser                                                                                                    |
| Presse-papiers                                                             | Partage de fichiers et de dossiers en réseau Users_Profiles Partagé Chemin réseau : \\SRV-BROKER\Users_Profiles Partager Partage avancé Définir des autorisations personnalisées, créer des ressources partagées et définir d'autres options de partage.  Partage avancé |
|                                                                            | OK Annuler Appliquer                                                                                                    |

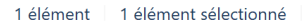

 $\times$ 

• Création de la collection de sessions

| WUE D'ENSEMBLE DU DÉPLOIEMENT<br>Serveur du service Broker pour les connexion | is Bureau à distance : SRV-BROKEF | R.assur TÂCHES 🔻        | SERVEURS DE DÉPLOIEMENT<br>Dernière actualisation le 29/11/2024 13:                                                                                             | 48:52   Tou                                                                 |
|-------------------------------------------------------------------------------|-----------------------------------|-------------------------|----------------------------------------------------------------------------------------------------|-----------------------------------------------------------------------------|
| Géré comme : ASSURMER\Administrateur                                          |                                   |                         | Filtrer                                                                                                    | ٩                                                                           |
| Accès Bureau à dista Passerelle<br>Service B                                  | e des service Gestion             | anaire de licen         | Nom de domaine complet du serveur<br>SRV-BROKER.ASSURMER.IT<br>SRV-BROKER.ASSURMER.IT<br>SRV-BROKER.ASSURMER.IT<br>SRV-RDS1.assurmer.it<br>SRV-RDS2.assurmer.it | Service di<br>Service Br<br>Gestionna<br>Accès We<br>Hôte de s<br>Hôte de s |
|                                                                               |                                   | Ajouter des serveurs Hô | te de session des services Bureau à distance                                                                                                    | :                                                                           |
| Serveur hôte de virtu                                                         | Serveur hôte                      | Supprimer des serveurs  | Hôte de session Bureau à distance                                                                                                    |                                                                             |
|                                                                               |                                   | Creer une collection de | sessions                                                                                                    |                                                                             |

#### • Choisir le nom de la collection

| 🔁 Créer une collection                     |                                                                                                    | -       |          | ×   |
|--------------------------------------------|----------------------------------------------------------------------------------------------------|---------|----------|-----|
| Nommer la collect                          | tion                                                                                                    |         |          |     |
| Avant de commencer<br>Nom de la collection | Un nom de collection session s'affiche aux utilisateurs lorsqu'ils se connectent à<br>Web aux services Bureau à distance. | un serv | eur d'ac | cès |
| Serveur hôte de session B                  | rdsfarm                                                                                                    |         |          |     |
| Groupes d'utilisateurs                     | Description (facultative) :                                                                                               |         |          |     |
| Confirmation                               |                                                                                                    |         |          |     |
| État d'avancement                          |                                                                                                    |         |          |     |
|                                            |                                                                                                    |         |          |     |
|                                            |                                                                                                    |         |          |     |
|                                            |                                                                                                    |         |          |     |
|                                            |                                                                                                    |         |          |     |
|                                            |                                                                                                    |         |          |     |
|                                            |                                                                                                    |         |          |     |
|                                            |                                                                                                    |         |          |     |
|                                            |                                                                                                    |         |          |     |
|                                            |                                                                                                    |         |          |     |
|                                            | < Précédent Suivant > Créer                                                                                               |         | Annule   | r   |

• Sélectionner les deux serveurs RDS

| a Créer une collection                              |                                                              |                              | – 🗆 X              |
|-----------------------------------------------------|--------------------------------------------------------------|------------------------------|--------------------|
|                                                     |                                                              |                              |                    |
| Spécifier les serve                                 | urs hôtes de session Bureau a                                | à distance                   |                    |
| Avant de commencer                                  | Sélectionnez les serveurs hôtes de session Bureau à          | distance dans le pool de se  | rveurs à ajouter à |
| Nom de la collection                                | cette collection.                                            |                              |                    |
| Serveur hôte de session B<br>Groupes d'utilisateurs | Pool de serveurs                                             | Sélectionné                  |                    |
| Disques de profil utilisateur                       | Filtre :                                                     | Ordinateur                   |                    |
| Confirmation<br>État d'avancement                   | Nom Adresse IP Sys                                           | ASSURM<br>stèm SRV-RDS1      | IER.IT (2)         |
| etat diavancement                                   | SRV-RDS1.assurmer.it                                         | SRV-RDS2                     |                    |
|                                                     | SKV-KDS2.assurmer.it                                         | <b>-</b>                     |                    |
|                                                     |                                                              |                              |                    |
|                                                     |                                                              |                              |                    |
|                                                     |                                                              |                              |                    |
|                                                     | <                                                            | >                            |                    |
|                                                     | 2 ordinateur(s) trouvé(s)                                    | 2 ordinateur(s) s            | électionné(s)      |
|                                                     | < Précédent                                                  | Suivant > Crée               | r Annuler          |
| <ul> <li>Spécifier le grou</li> </ul>               | upe qui doit accéder à cette colle                           | ction                        |                    |
| 🔁 Créer une collection                              |                                                              | -                            |                    |
| Spécifier des group                                 | es d'utilisateurs                                            |                              |                    |
| specifier des group                                 |                                                              |                              |                    |
| Avant de commencer                                  | Ajoutez les groupes d'utilisateurs qui doivent avoir un ac   | cès pour se connecter à la c | ollection.         |
| Nom de la collection<br>Serveur hôte de session B   | Groupes d'utilisateurs :<br>ASSURMER\Utilisateurs du domaine |                              | Ajouter            |
| Groupes d'utilisateurs                              |                                                              |                              | Supprimer          |
| Confirmation                                        |                                                              |                              |                    |
| État d'avancement                                   |                                                              |                              |                    |
|                                                     |                                                              |                              |                    |
|                                                     |                                                              |                              |                    |
|                                                     |                                                              |                              |                    |
|                                                     |                                                              |                              |                    |
|                                                     |                                                              |                              |                    |
|                                                     |                                                              |                              |                    |
|                                                     | < Précédent Suiva                                            | ant > Créer                  | Annuler            |

• Choisir le dossier créer précédemment

|                                                                    | -                                                                                                    |                                              |                                           |                                     |                                     |               |
|--------------------------------------------------------------------|----------------------------------------------------------------------------------------------------|----------------------------------------------|-------------------------------------------|-------------------------------------|-------------------------------------|---------------|
| 🔁 Créer une collection                                             |                                                                                                    |                                              |                                           | -                                   |                                     | ×             |
| Spécifier des disqu                                                | ues de profil utilisa                                                                                        | ateur                                        |                                           |                                     |                                     |               |
| Avant de commencer                                                 | Les disques de profil utilisateur<br>emplacement central pour la c                                           | r stockent les para<br>ollection.            | mètres et les donn                        | ées des profils u                   | tilisateur à                        | un            |
| Serveur hôte de session B                                          | <ul> <li>Activer les disques de profi</li> <li>Emplacement des disques d</li> </ul>                          | l utilisateur<br>le profil utilisateur       | :                                         |                                     |                                     |               |
| Disques de profil utilisateur                                      | \\SRV-BROKER\Users_Profil                                                                                    | es                                           |                                           |                                     |                                     |               |
| État d'avancement                                                  | 20                                                                                                    |                                              |                                           |                                     |                                     |               |
|                                                                    |                                                                                                    |                                              |                                           |                                     |                                     |               |
|                                                                    |                                                                                                    |                                              |                                           |                                     |                                     |               |
|                                                                    |                                                                                                    |                                              |                                           |                                     |                                     |               |
|                                                                    | <ul> <li>Les serveurs de la collection<br/>disque de profil utilisateur<br/>local sur ce serveur.</li> </ul> | on doivent avoir d<br>r, et l'utilisateur ac | es autorisations de<br>tuel doit être mem | contrôle total s<br>bre du groupe / | ur le parta <u>c</u><br>Administrat | je du<br>eurs |
|                                                                    |                                                                                                    | < <u>P</u> récédent                          | Sui <u>v</u> ant >                        | <u>C</u> réer                       | Annu                                | ler           |
| Cliquer « Créer     Créer une collection                           | »                                                                                                    |                                              |                                           | _                                   |                                     | ×             |
| Confirmer les sélec                                                | ctions                                                                                                    |                                              |                                           |                                     |                                     |               |
| Avant de commencer<br>Nom de la collection                         | Nom de la collection<br>rdsfarm                                                                              |                                              |                                           |                                     |                                     |               |
| Serveur hôte de session B<br>Groupes d'utilisateurs                | Utilisateurs et groupes d'uti<br>ASSURMER\Utilisateurs du d                                                  | <b>lisateurs</b><br>omaine                   |                                           |                                     |                                     |               |
| Disques de profil utilisateur<br>Confirmation<br>État d'avancement | Serveurs hôtes de session Be<br>SRV-RDS1.assurmer.it                                                         | ureau à distance                             |                                           |                                     |                                     |               |
| Elde d dyantement                                                  | Disques de profil utilisateur                                                                                |                                              |                                           |                                     |                                     |               |
|                                                                    | Oui                                                                                                    |                                              |                                           |                                     |                                     |               |
|                                                                    |                                                                                                    |                                              |                                           |                                     |                                     |               |
|                                                                    |                                                                                                    |                                              |                                           |                                     |                                     |               |
|                                                                    |                                                                                                    |                                              |                                           |                                     |                                     |               |
|                                                                    |                                                                                                    | < Précédent                                  | Suivant >                                 | Créer                               | Annuler                             |               |

#### Ajouter les entrées DNS (Serveur AD) : • Créer « Nouvel hôte (A ou AAAA)

| 👗 Gestionnaire DNS                                                                                                    |                                                                                                    |      |                     | - 0                                                                                                    | ×                                                                                       |
|----------------------------------------------------------------------------------------------------|----------------------------------------------------------------------------------------------------|------|---------------------|----------------------------------------------------------------------------------------------------|-----------------------------------------------------------------------------------------|
| Fichier Action Affichag                                                                                                    | e ?                                                                                                    |      |                     |                                                                                                    |                                                                                         |
| 🗢 🔿 🙍 🔜 🗶 🗐                                                                                                    | 0 🗟 🚺 🖬 🖬                                                                                                    |      |                     |                                                                                                    |                                                                                         |
| DNS     DNS     SRV-ADDS     SRV-ADDS     SRV-adDS     SRV-adDS     Cones de recherce     Soft assume     Soft assume     Soft assoft assume     Soft ass | Nom         Image: Sites         image: Sites         image: Sites         Supprimer         Actualiser         Exporter la liste         Propriétés | Type | n (SOA)<br>Ims (NS) | Données<br>[24], srv-adds.assurmer.it., h<br>srv-adds.assurmer.it.<br>192.168.10.10<br>192.168.10.10<br>192.168.10.11<br>192.168.10.13<br>192.168.10.14 | Horodateu<br>statique<br>statique<br>27/11/2024<br>statique<br>27/11/2024<br>27/11/2024 |
|                                                                                                    | Aide                                                                                                    |      |                     |                                                                                                    |                                                                                         |
|                                                                                                    |                                                                                                    |      |                     |                                                                                                    |                                                                                         |

### • Ajouter les IP des serveurs RDS

| Nouvel hôte                                                                                                    | X Nouvel hôte X                                                                                                    |
|----------------------------------------------------------------------------------------------------|----------------------------------------------------------------------------------------------------|
| Nom (utilise le domaine parent si ce champ est vide) :                                                                              | Nom (utilise le domaine parent si ce champ est vide) :                                                                              |
| rdsfarm                                                                                                    | rdsfarm                                                                                                    |
| Nom de domaine pleinement qualifié (FQDN) :                                                                                         | Nom de domaine pleinement qualifié (FQDN) :                                                                                         |
| rdsfarm.assurmer.it.                                                                                                    | rdsfarm.assurmer.it.                                                                                                    |
| Adresse IP :                                                                                                    | Adresse IP :                                                                                                    |
| 192.168.10.13                                                                                                    | 192.168.10.14                                                                                                    |
| <ul> <li>Créer un pointeur d'enregistrement PTR associé</li> <li>Autoriser tout utilisateur identifié à mettre à jour les</li></ul> | <ul> <li>Créer un pointeur d'enregistrement PTR associé</li> <li>Autoriser tout utilisateur identifié à mettre à jour les</li></ul> |
| enregistrements DNS avec le même nom de propriétaire                                                                                | enregistrements DNS avec le même nom de propriétaire                                                                                |
| Ajouter un hôte Annuler                                                                                                    | Ajouter un hôte Annuler                                                                                                    |

## Ajouter RDWeb (Serveur BROKER) :

 Double-clic « Accès Bureau à Distance » et « Ajouter des serveurs d'accès Bureau à Distance Web »

| Serveur du s     | SEMBLE DU DÉPLOIEMENT<br>service Broker pour les connexions Bureau à distance : SRV-BROKER.assur | TÂCHES 🔻 |
|------------------|--------------------------------------------------------------------------------------------------|----------|
| Géré comme : ASS | SURMER\Administrateur                                                                            |          |
| (                | Aiouter des serveurs d'accès Bureau à distance par le Web                                        | 1        |
| Accès Bu         | Supprimer des serveurs d'accès Bureau à distance par le Web                                      | e licen  |
|                  |                                                                                                  | 1        |
|                  | Service Broker pour I                                                                            |          |
|                  |                                                                                                  |          |
| Sélection        | ner les serveurs RDS                                                                             |          |

| 📥 Ajouter Accès Bureau à distance                                      | e par le Web serveurs                                                                                                    |                                                                                                 |                                         |   |                                                                                                    | _                                       |                                     | ×           |
|------------------------------------------------------------------------|----------------------------------------------------------------------------------------------------|-------------------------------------------------------------------------------------------------|-----------------------------------------|---|----------------------------------------------------------------------------------------------------|-----------------------------------------|-------------------------------------|-------------|
| Sélectionner un s<br>Sélection un serveur<br>Confirmation<br>Résultats | Cet Assistant vous permet<br>Sélectionnez les serveurs s<br>Pool de serveurs<br>Filtre :<br>Nom<br>SRV-RDS1.assurmer.it<br>SRV-RDS2.assurmer.it<br>2 ordinateur(s) trouvé(s) | a d'ajouter Accès Bur<br>sur lesquels installer<br>Adresse IP<br>192.168.10.13<br>192.168.10.14 | eau à distar<br>le rôle de se<br>Systèm | ► | ar le Web serveurs<br>Accès Bureau à d<br>Sélectionné<br>Ordinateur<br>ASSURME<br>SRV-RDS1<br>SRV-RDS2<br>2 ordinateur(s) séle | au dép<br>istance<br>R.IT (2<br>ectionr | ploiemer<br>par le V<br>2)<br>né(s) | ıt.<br>Veb. |

Les informations d'identification du compte ASSURMER\Administrateur seront utilisées pour ajouter les serveurs.

| < P1 | récédent | Suivant > | A | jouter | Annuler |
|------|----------|-----------|---|--------|---------|

• Confirmer les sélections en cliquant « Ajouter »

|                                                                                                    | élections                                                                                                    |                  |           |
|----------------------------------------------------------------------------------------------------|----------------------------------------------------------------------------------------------------|------------------|-----------|
| Sélection un serveur                                                                                                    | Le service de rôle Accès Bureau à distance par le Web sera installé sur les se<br>déploiement.                                                                                                    | erveurs et a     | ijouté au |
| <b>Confirmation</b><br>Résultats                                                                                        | Accès Bureau à distance par le Web (2 serveurs sélectionnés)<br>SRV-RDS1.assurmer.it<br>SRV-RDS2.assurmer.it                                                                                                    |                  |           |
|                                                                                                    | < <u>P</u> récédent Sui⊻ant >                                                                                                    | jouter           | Annule    |
| Une fois que o                                                                                                    | C'est ajouté et « configurer le certificat »                                                                                                    | -                |           |
| Une fois que o<br>puter Accès Bureau à distan<br>fficher la progra                                                      | c'est ajouté et « configurer le certificat »<br>le par le Web serveurs<br>ession                                                                                                    | -                |           |
| Une fois que o<br>puter Accès Bureau à distan<br>fficher la progre<br>Sélection un serveur<br>Confirmation              | c'est ajouté et « configurer le certificat »<br>ce par le Web serveurs<br>ession<br>Le service de rôle est en cours d'installation sur les serveurs suivants.                                                                                                    | -                |           |
| Une fois que o<br>outer Accès Bureau à distan<br>fficher la progre<br>Sélection un serveur<br>Confirmation<br>Résultats | C'est ajouté et « configurer le certificat »<br>Ice par le Web serveurs<br>ession<br>Le service de rôle est en cours d'installation sur les serveurs suivants.<br>Serveur État d'avancement<br>Service de rôle Accès Web surveuries Pureur à distance                                                                                                    | —<br>État        |           |
| Une fois que o<br>outer Accès Bureau à distan<br>fficher la progre<br>Sélection un serveur<br>Confirmation<br>Résultats | c'est ajouté et « configurer le certificat »<br>ce par le Web serveurs<br>ession<br>Le service de rôle est en cours d'installation sur les serveurs suivants.<br>Serveur État d'avancement<br>Service de rôle Accès Web aux services Bureau à distance<br>SRV-RDS1.assurmer.it Réus                                                                                    | —<br>État        |           |
| Une fois que d<br>outer Accès Bureau à distan<br>fficher la progre<br>Sélection un serveur<br>Confirmation<br>Résultats | c'est ajouté et « configurer le certificat »         ice par le Web serveurs         ession         Le service de rôle est en cours d'installation sur les serveurs suivants.         Serveur       État d'avancement         Service de rôle Accès Web aux services Bureau à distance         SRV-RDS1.assurmer.it       Réus         SRV-RDS2.assurmer.it       Réus | —<br>État<br>ssi |           |
| Une fois que d<br>outer Accès Bureau à distan<br>fficher la progre<br>Sélection un serveur<br>Confirmation<br>Résultats | c'est ajouté et « configurer le certificat »         ice par le Web serveurs         ession         Le service de rôle est en cours d'installation sur les serveurs suivants.         Serveur       État d'avancement         Service de rôle Accès Web aux services Bureau à distance         SRV-RDS1.assurmer.it       Réus         SRV-RDS2.assurmer.it       Réus | –<br>État<br>ssi |           |

• Créer le certificat et autoriser l'ajout

| Propriétés de déploiement |                                                                                         | 🗕 🗆 🗙 🛛 🕘 Ajouter des serveurs hôtes de session Bureau à distance                                                                                                    |
|---------------------------|-----------------------------------------------------------------------------------------|----------------------------------------------------------------------------------------------------|
|                           |                                                                                         | 🛓 Créer un certificat 🛛 🕹 🕹                                                                                                    |
| Configurer le dép         | loiement                                                                                |                                                                                                    |
| Afficher tout             |                                                                                         | Vous pouvez choisir de créer un certificat et de le stocker pour une utilisation ultérieure.                                                                                                    |
| Passerelle des serv +     | Gérer les certificats                                                                   | Nom du certificat :                                                                                                    |
| Gestionnaire de lic +     | Us déclaiser et des services Burrey à di                                                | rds.cert                                                                                                    |
| Accès Web des ser +       | l'authentification du serveur, pour l'authe                                             | Mot de passe :                                                                                                    |
| Certificats -             | connexions sécurisées.                                                                  | •••••                                                                                                    |
|                           | Le niveau de certification actuel du déplo<br>Qu'est-ce qu'un niveau de certification ? | Le stockage d'un certificat vous permet de distribuer manuellement le certificat aux ordinateurs clients.                                                                                                    |
|                           | Service de rôle Ni                                                                      | Stocker ce certificat                                                                                                    |
|                           | Service Broker pour les connexions N                                                    | Chemin d'accès au certificat :                                                                                                    |
|                           | Service Broker pour les connexions N                                                    | Parcourir                                                                                                    |
|                           | Accès Web des services Bureau à di: N                                                   |                                                                                                    |
|                           | Passerelle des services Bureau à dist Ir                                                |                                                                                                    |
|                           | <                                                                                       |                                                                                                    |
|                           | Nom de sujet : Non applicable<br>Afficher les détails                                   |                                                                                                    |
|                           | Ce certificat est requis pour l'authentifica<br>services Bureau à distance.             | Interview of the second second sec |
|                           | Vous pouvez mettre à jour ce certificat en<br>certificat existant.                      | OK Annuler                                                                                                    |
|                           | Créer un certificat                                                                     | Selectionner un certificat existant                                                                                                    |

Ajouter le certificat créer aux 3 services de rôles

| 🏊 Propriétés de déploiement                                                                             | - 0                                                                                                    |                                                                                                    |
|----------------------------------------------------------------------------------------------------|----------------------------------------------------------------------------------------------------|----------------------------------------------------------------------------------------------------|
| Configurer le déplo                                                                                     | iement                                                                                                    | Vous pouvez choisir d'appliquer le certificat qui est actuellement stocké sur le serveur du service Broker pour les conr<br>distance ou bien vous pouvez sélectionner un autre certificat qui est stocké dans un fichier de certificat PKCS.                                       |
| Afficher tout<br>Passerelle des serv +<br>Gestionnaire de lic +<br>Accès Web des ser +<br>Certificats – | CETTET IES CETUTICATS         Un déploiement des services Bureau à distance requiert des certificats pour l'authentification unique et pour l'établissement de connexions sécurisées.         Le niveau de certification actuel du déploiement est Non configuré Qu'est-ce qu'un niveau de curification ?         Service de rôle       Niveau         État       État         Service Broker pour les connexions       Non approuvé         OK       Réussite         Service Broker pour les connexions       Non approuvé         OK       Réussite         Accès Web des services Bureau à dis       Inconnu         Passerelle des services Bureau à dis       Inconnu         K       Inconnu       Implicable         Afficher les détails       Ce certificat est requis pour l'activation de l'abonnement à la connexion RemoteApp et Bureau à distance, anis que pour l'authentification serveur de l'accès Bureau à distance par le Web. | Applique le certificat stocké sur le serveur du service Broker pour les connexions Bureau à distance Moit de passe :  Choisir un autre certificat Chemin d'accès au certificat Chemin d'accès au certificat Citysers/Administrateur.ASSURMER\Documents\vds.cert.pfx Mot de passe : |
|                                                                                                    | Vous pouvez mettre à jour ce certificat en créant un certificat ou en sélectionnant un certificat existant. Créer un certificat. Sélectionner un certificat existant                                                                                                    |                                                                                                    |
|                                                                                                    | OK Annuler Appliqu                                                                                                    | er                                                                                                    |

## **Configurer RemoteApp :**

 Dans la collection souhaitée, sélectionner « Publier des programmes RemoteApp »

|                  | Vice d'ancomble                                      | PROPRIÉTÉS<br>Propriétés de la colle                      |                                                                               | CONNEXIONS                                | 11-21   Toutes les connexions                            | 1 au total        | TÂC           | -<br>     |
|------------------|------------------------------------------------------|-----------------------------------------------------------|-------------------------------------------------------------------------------|-------------------------------------------|----------------------------------------------------------|-------------------|---------------|-----------|
| ii<br>ii:<br>ii: | vue a ensemble<br>Serveurs<br>Collections<br>rdsfarm | Type de collection<br>Ressources<br>Groupe d'utilisateurs | Session Bureau à distance ASSURMER(Utilisateurs du domaine                    | Filtrer Nom de domaine complet du serveur | <ul> <li>P (ii) ▼ (ii) ▼</li> <li>Utilisateur</li> </ul> | État de la sessio | h Heure d'ouv | erture de |
| Ø ▷              |                                                      |                                                           |                                                                               | SRV-RDS2.assurmer.it                      | ASSURMER\administrateur                                  | Déconnecté        | 03/12/2024    | 18:00:51  |
| •••• P           |                                                      |                                                           |                                                                               |                                           |                                                          |                   |               |           |
|                  |                                                      | DPOGRAMMES DEMOT                                          | EADD                                                                          |                                           |                                                          |                   |               |           |
|                  |                                                      | Programmes RemoteApp pu                                   | Dires   0 au total TACHES  Publier des progr                                  | ammes RemoteApp                           |                                                          |                   |               |           |
|                  |                                                      | Bureau à                                                  | distance est publié pour les utilisateurs de la collection. Annuler la public | ation des programmes RemoteApp            |                                                          |                   |               |           |
|                  | Sélect                                               | ionner les                                                | Publier des programmes RemoteApp                                              |                                           |                                                          |                   |               |           |
|                  |                                                      |                                                           |                                                                               |                                           |                                                          |                   |               |           |
| E F              | ublier des progr                                     | ammes RemoteA                                             |                                                                               | ·                                         |                                                          | _                 |               |           |
| "head"           | ublici des progr                                     | unines remoter                                            | PP                                                                            |                                           |                                                          |                   | -             | ~         |
|                  |                                                      |                                                           |                                                                               |                                           |                                                          |                   |               |           |
| S                | électionr                                            | her les pro                                               | ogrammes RemoteApp                                                            |                                           |                                                          |                   |               |           |
|                  |                                                      |                                                           | -                                                                             |                                           |                                                          |                   |               |           |
|                  | Programmes I                                         | RemoteAnn                                                 | Sélectionnez les programmes RemoteApp                                         | à publier dans la colle                   | ction rdsfarm. F                                         | Pour ajout        | ter un        |           |
|                  | Confirmation                                         | (emoter pp                                                | programme RemoteApp à la liste, cliquez                                       | sur Ajouter.                              |                                                          |                   |               |           |
|                  | Confirmation                                         |                                                           | Les programmes RemoteApp sont remplis                                         | à partir de SRV-RDS1.                     | assurmer.it.                                             |                   |               |           |
|                  |                                                      |                                                           | Programme RemoteApp                                                           | Fr                                        | mplacement                                               |                   |               | ~         |
|                  |                                                      |                                                           | ✓ Øloc-notes                                                                  | %SYSTEMDRIVE%\V                           | Vindows\svsten                                           | n32\notei         | oad           |           |
|                  |                                                      |                                                           | Calculatrice                                                                  | %SYSTEMDRIVE%\V                           | Vindows\svsten                                           | n32\win3          | 2cal          |           |
|                  |                                                      |                                                           | Configuration du système                                                      | %SYSTEMDRIVE%\V                           | Vindows\svsten                                           | n32\mscc          | nfi           |           |
|                  |                                                      |                                                           | Connexion Bureau à distance                                                   | %SYSTEMDRIVE%\V                           | Vindows\svsten                                           | n32\msts          | c.exe         |           |
|                  |                                                      |                                                           | Défragmenter et optimiser les les                                             | %SYSTEMDRIVE%\V                           | Vindows\svsten                                           | n32\dfrau         | ii.exe        |           |
|                  |                                                      |                                                           | Diagnostic de mémoire Windows                                                 | %SYSTEMDRIVE%\V                           | Vindows\svsten                                           | n32\MdSo          | che           |           |
|                  |                                                      |                                                           | 🗌 💼 🖞                                                                         | %SYSTEMDRIVE%\V                           | Vindows\reaed                                            | it.exe            |               |           |
|                  |                                                      |                                                           | Enregistreur d'actions utilisateur                                            | %SYSTEMDRIVE%\V                           | Vindows\svsten                                           | n32\psr.e         | ĸe            |           |
|                  |                                                      |                                                           | Gestionnaire de serveur                                                       | %SYSTEMDRIVE%\₩                           | Vindows\svsten                                           | n32\Serve         | erM           |           |
|                  |                                                      |                                                           | Gestionnaire des services Internet                                            | %SYSTEMDRIVE%\V                           | Vindows\svsten                                           | n32\inets         | rv∖I          |           |
|                  |                                                      |                                                           | Gestionnaire des tâches                                                       | %SYSTEMDRIVE%\V                           | Vindows\svsten                                           | n32\taskn         | nar           | $\sim$    |
|                  |                                                      |                                                           | Aigutor                                                                       |                                           |                                                          |                   |               |           |
|                  |                                                      |                                                           | Ajouter                                                                       |                                           |                                                          |                   |               |           |
|                  |                                                      |                                                           | Vérifiez que le programme est installé sur                                    | tous les serveurs hôtes                   | de session Bui                                           | reau à dis        | tance de      | e la      |
|                  |                                                      |                                                           | collection.                                                                   |                                           |                                                          |                   |               |           |
|                  |                                                      |                                                           |                                                                               |                                           |                                                          |                   |               |           |
|                  |                                                      |                                                           | < Préc                                                                        | édent Sui <u>v</u> ant >                  | P <u>u</u> blie                                          | er                | Annuler       |           |
|                  |                                                      |                                                           |                                                                               |                                           |                                                          |                   |               |           |

• On confirme en cliquant sur « Publier »

| Publier des programmes Remote        | еАрр                                                                |                                     | _             |          | ×  |
|--------------------------------------|---------------------------------------------------------------------|-------------------------------------|---------------|----------|----|
| Confirmation                         |                                                                     |                                     |               |          |    |
| Programmes RemoteApp<br>Confirmation | Vérifiez que la liste des programmes Re<br>3 programmes RemoteApp : | moteApp à publier est correcte puis | s cliquez sur | Publier. |    |
| Publication                          | Programme RemoteApp                                                 | Emplacemer                          | nt            |          |    |
| Dernière étape                       | Bloc-notes                                                          | %SYSTEMDRIVE%\Windows\sy            | ystem32\no    | tepad    |    |
|                                      | Calculatrice                                                        | %SYSTEMDRIVE%\Windows\sy            | ystem32\wir   | n32cal   |    |
|                                      | Connexion Bureau a distance                                         | %SYSTEMDRIVE%(Windows(s)            | ystem 32 \ms  | tsc.exe  |    |
|                                      | < <u>P</u> r                                                        | écédent Sui <u>v</u> ant >          | ublier        | Annule   | er |

Le service RDS et RemoteApp sont désormais fonctionnels.